# Exclusiones del conector de Windows de AMP para terminales en Managed Symantec Enterprise Protection 12.1

## Contenido

#### **Introducción**

Exclusiones del conector de Windows de AMP para terminales en Managed Symantec Enterprise Protection 12.1

### Introducción

Para evitar conflictos entre el conector de AMP para terminales y el antivirus u otro software de seguridad, debe crear exclusiones para que el antivirus no analice el directorio del conector de AMP para terminales.

### Exclusiones del conector de Windows de AMP para terminales en Managed Symantec Enterprise Protection 12.1

- 1. Inicie sesión en Symantec Enterprise Protection Manager.
- 2. Haga clic en Directivas en el panel izquierdo.
- 3. Seleccione la entrada Exceptions en la lista Policies.
- 4. Puede agregar una nueva directiva de excepciones o editar una existente.
- 5. Una vez abierta la directiva, haga clic en Exceptions.
- 6. Haga clic en el botón **Agregar**, seleccione **Excepciones de Windows** de la lista y elija **Carpeta** en el submenú.
- 7. En el cuadro de diálogo Agregar excepción de carpeta de riesgo de seguridad, elija [PROGRAM\_FILES] en el menú desplegable Variable de prefijo e ingrese Cisco para las versiones 5.1.1 y superiores del conector o Sourcefire para las versiones anteriores en el campo Carpeta. Asegúrese de que la casilla Incluir subcarpetas esté marcada.
- 8. En **Especificar el tipo de análisis que excluye este** menú de **carpeta**, seleccione **Todo**.
- 9. Click OK.
- 10. Asegúrese de que todos los equipos de su organización utilizan esta excepción con el conector de AMP para terminales instalado.

#### Acerca de esta traducción

Cisco ha traducido este documento combinando la traducción automática y los recursos humanos a fin de ofrecer a nuestros usuarios en todo el mundo contenido en su propio idioma.

Tenga en cuenta que incluso la mejor traducción automática podría no ser tan precisa como la proporcionada por un traductor profesional.

Cisco Systems, Inc. no asume ninguna responsabilidad por la precisión de estas traducciones y recomienda remitirse siempre al documento original escrito en inglés (insertar vínculo URL).